# **NTU-52W**

NTU-52W 3.0.3

IP-: http://192.168.1.1 : user : user

«», PON — 2,5 / downlink 1,25 / uplink. PON

IP.

GPON . ,- . , ON , -.

NTU-52W. , , ,

 ${\it O}$ , .

0 , , .

NTU-52W — . . GPON PON-, Ethernet. NTU-52W IPTV, OTT . NTU-52W Wi-Fi IEEE 802.11b/g/n.

:

- 1 PON SC/APC (WAN);
   Ethernet RJ-45 LAN (LAN):

   1 RJ-45 10/100BASE-T ();
   1 RJ-45 10/100/1000BASE-T ().
- Wi-Fi 802.11b/g/n.

220 /12 B.

- :
  - c:
    - TR-069;
    - «» «», ;
    - PPPoE (auto, PAP-, CHAP-, MSCHAP-);

    - IPoE (DHCP-client static);
      DHCP (DHCP- WAN, DHCP- LAN);
    - Multicast- Wi-Fi;
    - DNS (Domain Name System);

    - DynDNS (Dynamic DNS);
      UPnP (Universal Plug and Play); • NAT (Network Address Translation);
    - NTP (Network Time Protocol);

    - QoS;IGMP-snooping;
    - IGMP-proxy;
    - Firewall;
    - VLAN IEEE 802.1Q.

• Wi-Fi:

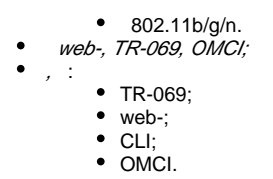

NTU-52W.

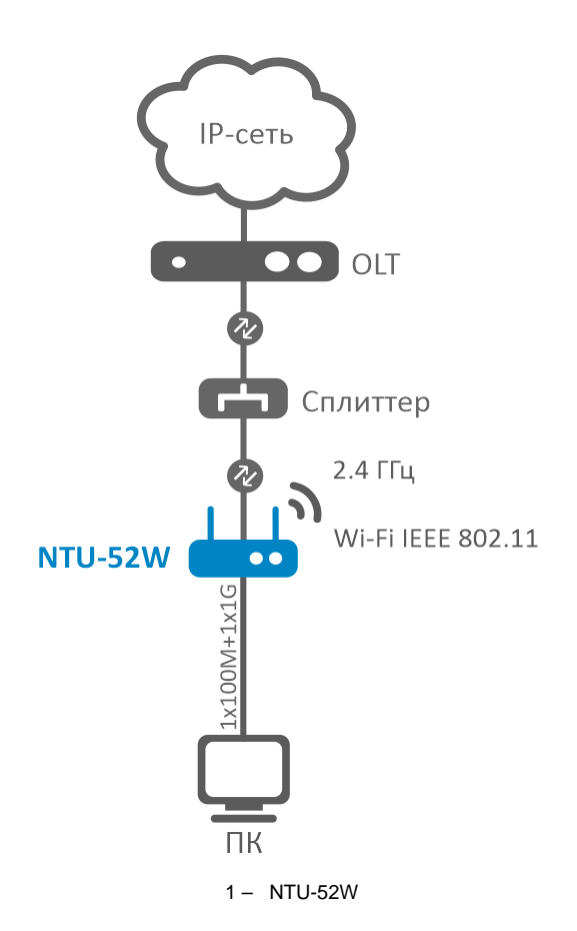

1.

1 –

# Ethernet LAN

| 2                                                                                                    |
|----------------------------------------------------------------------------------------------------|
| 1 10/100BASE-T (RJ-45)<br>1 10/100/1000BASE-T (RJ-45)                                                                                                    |
| , 10/100/1000 /,<br>/                                                                                                    |
| IEEE 802.3i 10BASE-T Ethernet<br>IEEE 802.3u 100BASE-TX Fast Ethernet<br>IEEE 802.3ab 1000BASE-T Gigabit<br>Ethernet<br>IEEE 802.3x Flow Control<br>IEEE 802.3 NWay auto-negotiation |

# PON

| 1 |  |
|---|--|
|   |  |

|            | ITU-T G.984.x Gigabit-capable passive optical networks (GPON)<br>ITU-T G.988 ONU management and control interface (OMCI)<br>IEEE 802.1Q Tagged VLAN ( VLAN WAN-: 0, 4032, 4022, 4023, 4024, 4027, 4026, 4000~4005, 4095)<br>IEEE 802.1P Priority Queues<br>IEEE 802.1D Spanning Tree Protocol |
|------------|----------------------------------------------------------------------------------------------------|
|            | SC/APC ITU-T G.984.2, ITU-T G.984.5 Filter, FSAN Class B+, SFF-8472                                                                                                    |
|            | SMF - 9/125, G.652                                                                                                    |
|            | 1:128                                                                                                    |
|            | 20                                                                                                    |
| :          | 1310                                                                                                    |
| • upstream | 1244 /                                                                                                    |
| •          | +0,5 +5                                                                                                    |
| • (RMS)    | 1                                                                                                    |
| :          | 1490                                                                                                    |
| downstream | 2488 /                                                                                                    |
| •          | -8 -28, BER1.0x10 <sup>-10</sup>                                                                                                    |
|            | -8                                                                                                    |

# Wi-Fi

|      | IEEE 802.11b/g/n                                                                                                    |  |
|------|----------------------------------------------------------------------------------------------------|--|
|      | 2,400 ~ 2.483,5                                                                                                    |  |
|      | DQPSK, DBPSK, CCK, BPSK, QPSK, 16QAM, 64QAM, OFDM                                                                            |  |
|      | <b>802.11b</b> : 1, 2, 5.5 11 /<br><b>802.11g</b> : 6, 9, 12, 18, 24, 36, 48 54 /<br><b>802.11n</b> : 6,5 300 / (MCS0 MCS15) |  |
|      | 802.11b (11 /): 18<br>802.11g (54 /): 16<br>802.11n (MCS7): 16<br>802.11n (MCS0): 18                                         |  |
| MAC- | CSMA/CA- ACK 32 MAC                                                                                                    |  |
|      | 64/128- WEP- ; WPA, WPA2, WPA3, WPA3 Mixed; 802.1x; AES &TKIP                                                                |  |
|      | 2                                                                                                    |  |
|      | 5                                                                                                    |  |

| web-                     |
|--------------------------|
| Telnet, TR-069, LI, OMCI |

| OMCI, TR-069, HTTP |
|--------------------|
|                    |

|       | 12 , 0,5       |
|-------|----------------|
|       | 6              |
|       | +5 +40 °       |
|       | 80 %           |
| (× ×) | 147 × 24 × 110 |
|       | 0,25           |
|       | 5              |

# , 147 × 24 × 110 .

NTU-52W 2.

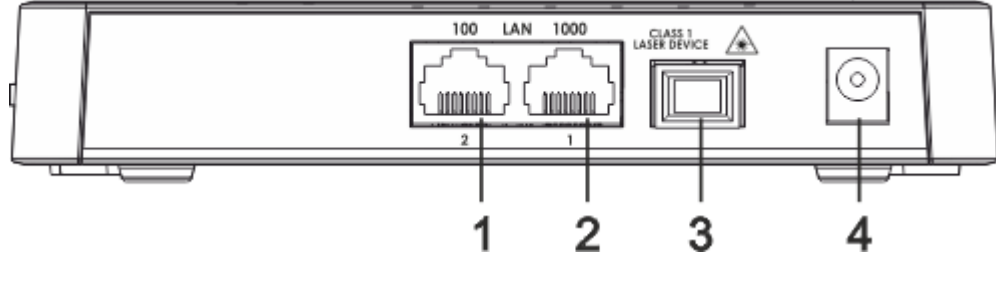

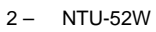

# NTU-52W , <mark>2</mark>.

2 – NTU-52W

| 1 | LAN 10/100      | RJ-45 10/100BASE-T      |
|---|-----------------|-------------------------|
| 2 | LAN 10/100/1000 | RJ-45 10/100/1000BASE-T |
| 3 | PON             | SC () PON GPON          |
| 4 | 12V             |                         |

NTU-52W 3.

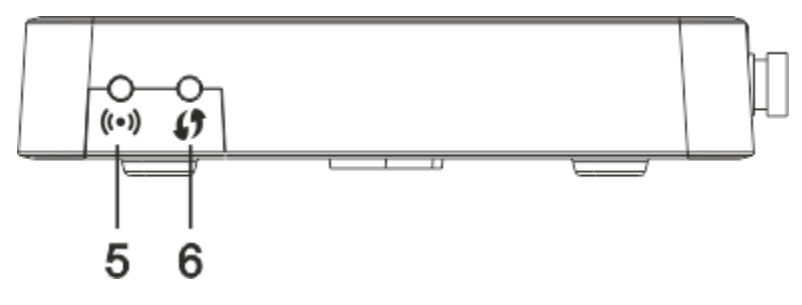

# , 3.

3– NTU-52W

| 5 | ((•))     | / Wi-Fi |
|---|-----------|---------|
| 6 | <b>()</b> | Wi-Fi   |

NTU-52W 4.

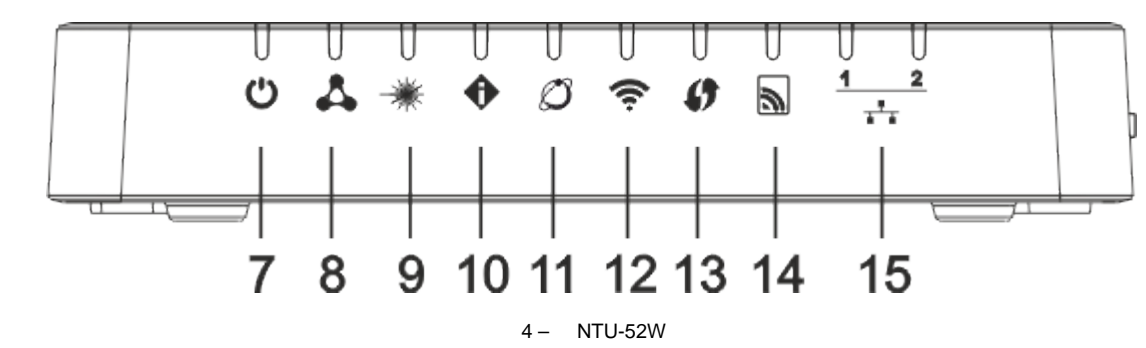

, . 4.

4 – NTU-52W

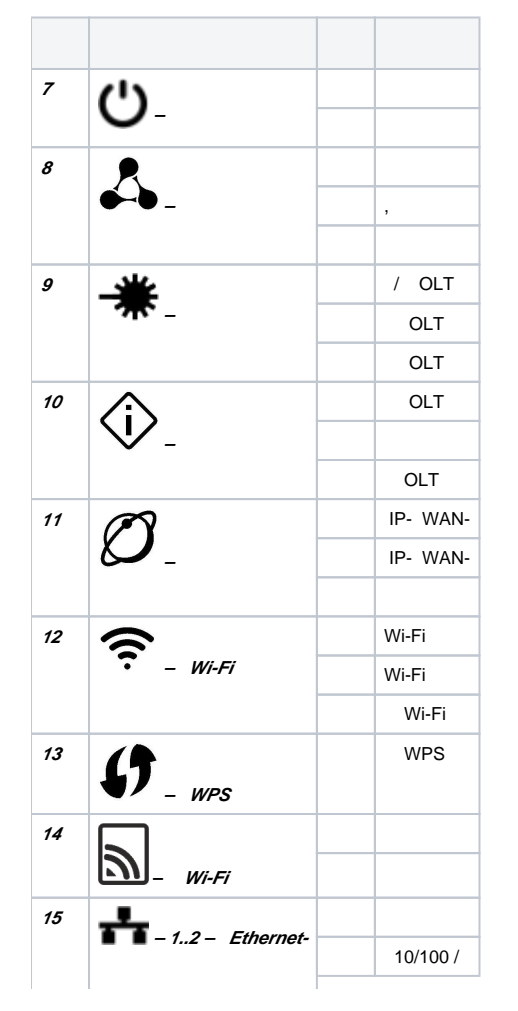

|   | 1000 / |
|---|--------|
| / |        |

 $\square$ 

*«F»* . *«F»* 5, . . IP-: *LAN – 192.168.1.1, – 255.255.255.0.* LAN 1 LAN 2.

#### NTU-52W :

- NTU-52W;
- 220/12 0,5 ; ;

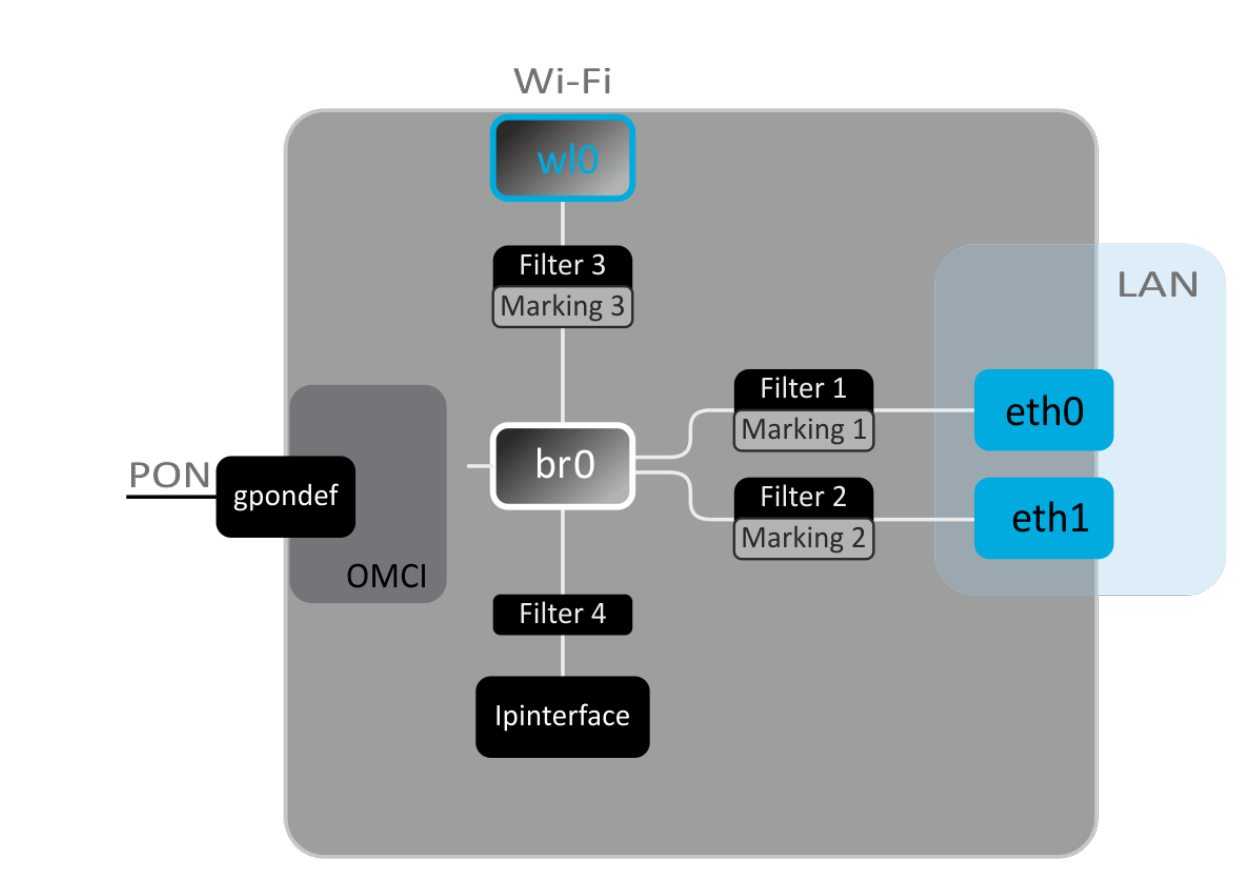

5 –

- (SFF-) ;
   (PON-) Ethernet GPON;
   Wi-Fi .
- () ( <mark>5</mark>):

:

- Br0;
- eth0...1;
- wl0;
- IPInterface1.
- br0 LAN .
- eth0..1 Ethernet- RJ-45 , STB . br0.
- wIO Wi-Fi 2.4.

Filter Marking ( br0). , Filter , Marking – .

IPInterface , IP- , DHCP, .

# web-.

, web-:

| 1. web- (- web-), , Firefox, Google Chrome.         2. IP         IP- : 192.168.1.1, : 255.255.255.0 |                                                                            |
|----------------------------------------------------------------------------------------------------|----------------------------------------------------------------------------|
| A CITCY                                                                                              |                                                                            |
|                                                                                                    | Input username and password                                                |
| UserName:<br>Password:                                                                               |                                                                            |
|                                                                                                    | Login                                                                      |
| 3. «UserName» «Password».                                                                            |                                                                            |
| 🧭 user, user.                                                                                        |                                                                            |
| 4. «Login». web                                                                                      |                                                                            |
| . «Admin», «Password», «New Password» «                                                              | Confirmed password» .                                                      |
| Password Configuration<br>his page is used to set the account to access the<br>rotection.            | e web server of your Device. Empty user name and password will disable the |

| UserName:           | admin 🗸 |  |
|---------------------|---------|--|
| Old Password:       |         |  |
| New Password:       |         |  |
| Confirmed Password: |         |  |
| Apply Changes Reset |         |  |

web-

| Aeltex          | NTU-52W                                                                   |         |             |                  |      |  |  |  |  |
|-----------------|---------------------------------------------------------------------------|---------|-------------|------------------|------|--|--|--|--|
| Status LAN WLAN | WAN Services                                                              | Advance | Diagnostics | Admin Statistics | 1    |  |  |  |  |
|                 | Devíce Status                                                             |         |             |                  |      |  |  |  |  |
| Ctatue          | This page shows the current status and some basic settings of the device. |         |             |                  |      |  |  |  |  |
| - Davies        | System                                                                    |         |             |                  |      |  |  |  |  |
| > Device        | Manufacturer                                                              |         | ELTEX       |                  |      |  |  |  |  |
| > IPv6          | Model                                                                     |         | Modem/Ro    | uter             |      |  |  |  |  |
| > PON           | Uptime                                                                    |         | 0 min       |                  |      |  |  |  |  |
| 1               | Hardware Version                                                          |         | 1v3         |                  |      |  |  |  |  |
|                 | Serial Number                                                             |         | 454C5458    | 8C0001D0         |      |  |  |  |  |
|                 | Bootloader Version                                                        |         |             |                  |      |  |  |  |  |
|                 | Bootloader CRC32 sur                                                      | m       | 934d5505    | 934d5505         |      |  |  |  |  |
|                 | Current FW CRC32 su                                                       | m       | 471944f6    | 471944f6         |      |  |  |  |  |
|                 | Backup FW CRC32 su                                                        | m       | 471944f6    | 471944f6         |      |  |  |  |  |
|                 | CPU Usage                                                                 |         |             | 0%               |      |  |  |  |  |
|                 | Memory Usage                                                              |         |             | 53%              |      |  |  |  |  |
|                 | Image 1 Firmware Vers                                                     | sion    |             |                  |      |  |  |  |  |
|                 | Image 2 Firmware Vers                                                     | sion    |             |                  |      |  |  |  |  |
|                 | IPv4 Default Gateway                                                      |         |             |                  |      |  |  |  |  |
|                 | IPv6 Default Gateway                                                      |         |             |                  |      |  |  |  |  |
|                 | DNS                                                                       |         |             |                  |      |  |  |  |  |
|                 | LAN Configuration                                                         |         |             |                  |      |  |  |  |  |
|                 | IP Address                                                                |         |             |                  |      |  |  |  |  |
|                 | Subnet Mask                                                               |         |             |                  |      |  |  |  |  |
|                 | DHCP Server                                                               |         |             |                  |      |  |  |  |  |
|                 | MAC Address                                                               |         |             |                  | 2    |  |  |  |  |
|                 | LAN Port Status                                                           |         |             |                  |      |  |  |  |  |
|                 | Name                                                                      |         | Status      | Speed            | Mode |  |  |  |  |
|                 | LAN1                                                                      |         | Up          | 1000             | Full |  |  |  |  |
|                 | LAN2                                                                      |         | NoLink      | Auto             | Auto |  |  |  |  |

3:

1. . 2. . 3. .

«Status».

# «Device status».

, LAN WAN.

Status Device status

| evice Status<br>his page shows the current statu | us and some b | basic setting  | js of the de | vice.    |                  |           |         |
|--------------------------------------------------|---------------|----------------|--------------|----------|------------------|-----------|---------|
| System                                           |               |                |              |          |                  |           |         |
| Manufacturer                                     |               | ELT            | EX           |          |                  |           |         |
| Model                                            |               | Mod            | lem/Router   |          |                  |           |         |
| Uptime                                           |               | 1 mi           | in           |          |                  |           |         |
| Hardware Version                                 |               | 1v3            |              |          |                  |           |         |
| Serial Number                                    |               | 454            | C54588C0     | 001D0    |                  |           |         |
| Bootloader Version                               |               |                |              |          |                  |           |         |
| Bootloader CRC32 sum                             |               | 934            | d5505        |          |                  |           |         |
| Current FW CRC32 sum                             |               | 471            | 944f6        |          |                  |           |         |
| Backup FW CRC32 sum                              |               | 471            | 944f6        |          |                  |           |         |
| CPU Usage                                        |               | 1              | .8%          |          |                  |           |         |
| Memory Usage                                     |               |                | 5            | 3%       |                  |           |         |
| Image 1 Firmware Version                         |               |                |              |          |                  |           |         |
| Image 2 Firmware Version                         |               |                |              |          |                  |           |         |
| IPv4 Default Gateway                             |               |                |              |          |                  |           |         |
| IPv6 Default Gateway                             |               |                |              |          |                  |           |         |
| DNS                                              |               |                |              |          |                  |           |         |
| LAN Configuration                                |               |                |              |          |                  |           |         |
| IP Address                                       |               |                |              |          |                  |           |         |
| Subnet Mask                                      |               |                |              |          |                  |           |         |
| DHCP Server                                      |               |                |              |          |                  |           |         |
| MAC Address                                      |               |                |              |          |                  |           |         |
| LAN Port Status                                  |               |                |              |          |                  |           |         |
| Name                                             | 5             | Status         |              | S        | speed            | Mod       | le      |
| LAN1                                             |               | Up             |              |          | 1000             | Ful       | 1       |
| LAN2                                             |               | NoLink         |              |          | Auto             | Aut       | 0       |
| Wi-Fi Status                                     |               |                |              |          |                  |           |         |
| SSID                                             | Band          | Channe         | el Ba        | ndwidth  | Encryption       | Standards | Clients |
| ELTX-2.4GHz_WiFi_1658                            | 2.4G          | 3              | 4            | 0 MHz    | WPA2             | b/g/n     | 0       |
| WAN Configuration                                |               |                |              |          |                  |           |         |
| nterface VLAN ID MA                              | AC Conr       | nection<br>ype | Protocol     | IP Addre | ss / Subnet Mask | Gateway   | Statu   |
| Refresh                                          |               |                |              |          |                  |           |         |

#### System

- Manufacturer ;
  Model ;
  Uptime ;
  Hardware Version ;
  Serial Number ;
  Destination of the Version ;

- Serial Number ;
  Bootloader Version ;
  Bootloader CRC32 sum ;
  Current FW CRC32 sum ;
  Backup FW CRC32 sum ;
  CPU Usage CPU;
  Memory Usage ;
  Image 1 Firmware Version (Active) ;
  Image 2 Firmware Version ;

- IPv4 Default Gateway IPv4;
  IPv6 Default Gateway IPv6;
- DNS- DNS-.

#### LAN Configuration

- IP Address IP-;
- Subnet Mask ;
  DHCP Server DHCP-;
  MAC Address MAC- .

#### LAN Port Status

- Name LAN-;
  Status LAN-;
- Speed ;
- Mode (half-duplex/full-duplex/auto).

#### Wi-Fi Status

- *SSID* ;
- *Band* , , ;
- Channel -;
- Bandwidth -;
- Encryption ;
- Standarts ; • Clients – .

# WAN Configuration

- Interface ;
  VLAN ID VLAN ID ;
- *MAC* MAC- ;
- Connection Type ;
- Protocol-;
- IP Address/Subnet Mask IP-/;
- Gateway -; • Status - .
- «Refresh».

#### «IPv6 Status». IPv6

IPv6.

Status IPv6

| IPv6 Status<br>This page show | <b>5</b><br>vs the current syst | em status of IPv6. |                      |            |        |
|-------------------------------|---------------------------------|--------------------|----------------------|------------|--------|
| LAN Config                    | guration                        |                    |                      |            |        |
| IPv6 Address                  | 5                               |                    |                      |            |        |
| IPv6 Link-Lo                  | cal Address                     |                    | fe80::ce9d:a2ff:feeb | 9174/128   |        |
| Prefix Dele                   | gation                          |                    |                      |            |        |
| Prefix                        |                                 |                    |                      |            |        |
| IPv6 addre                    | ss LAN GUA                      |                    |                      |            |        |
| Prefix                        |                                 |                    |                      |            |        |
| WAN Confi                     | guration                        |                    |                      |            |        |
| Interface                     | VLAN ID                         | Connection Type    | Protocol             | IP Address | Status |
| Refresh                       |                                 |                    |                      |            |        |

LAN Configuration

- IPv6 Address IPv6-;
- IPv6 Link-Local Address IPv6-.

Prefix Delegation

• Prefix - IPv6-.

#### IPv6 address LAN GUA

• Prefix –.

#### WAN Configuration

- Interface ;
  VLAN ID VLAN ID ;
- Connection Type ;
- Protocol ;
  IP Address IP- ;
  Status .

«Refresh».

#### «PON».

PON-.

Status PON

| PON Status                                        |                |  |  |  |  |
|---------------------------------------------------|----------------|--|--|--|--|
| This page shows the current system status of PON. |                |  |  |  |  |
| PON Status                                        |                |  |  |  |  |
| Temperature                                       | 53.945313 C    |  |  |  |  |
| Voltage                                           | 3.339200 V     |  |  |  |  |
| Tx Power                                          | No signal      |  |  |  |  |
| Rx Power                                          | No signal      |  |  |  |  |
| Bias Current                                      | 6.250000 mA    |  |  |  |  |
| GPON Status                                       |                |  |  |  |  |
| ONU State                                         | 01             |  |  |  |  |
| ONU ID                                            | 255            |  |  |  |  |
| LOID Status                                       | Initial Status |  |  |  |  |
| Refresh                                           |                |  |  |  |  |

#### PON Status

- Temperature ;
- Voltage –;
  Tx Power ;
- *Rx Power* ; *Bias Current* .

#### GPON Status

- *ONU State* ONU;
   *ONU ID* ONU ID;
   *LOID Status* LOID.

«Refresh».

# «LAN». LAN

LAN.

| LAN Interface Settings                 |                                                                                            |
|----------------------------------------|--------------------------------------------------------------------------------------------|
| This page is used to configure the LAN | l interface of your Device. Here you may change the setting for IP addresses, subnet mask, |
| etc                                    |                                                                                            |
| InterfaceName:                         | br0                                                                                        |
| IP Address:                            | 192.168.1.1                                                                                |
| Subnet Mask:                           | 255.255.255.0                                                                              |
| IPv6 Address:                          | fe80::1                                                                                    |
| IPv6 DNS Mode:                         | HGWProxy V                                                                                 |
| Prefix Mode:                           | WANDelegated ~                                                                             |
| WAN Interface:                         | ▼                                                                                          |
|                                        |                                                                                            |
| IGMP Snooping:                         | ODisabled  Enabled                                                                         |
| Ethernet to Wireless Blocking:         | Disabled     Cenabled                                                                      |
|                                        |                                                                                            |
| LAN1:                                  | ODisabled   Enabled                                                                        |
| LAN2:                                  |                                                                                            |
| Apply Changes                          |                                                                                            |

- Interface name ;
  IP Address IPSubnet Mask ;
- IPv6 Address IPv6-;
- IPv6 Address IPv6;
  IPv6 DNS Mode :

  HGWProxy DNS IPv6;
  WANConnection WAN- DNS-;
  Static DNS- (IPv6 DNS1, IPv6 DNS2).

  Prefix Mode Prefix (WAN-):

  WANDelegated , ;
  Static Prefix.

  WANL Interface WAN- WANDelegated
- WAN Interface WAN-, WANDelegated.
  IGMP Snooping (Enabled/Disabled) / IGMP Snooping;
  Ethernet to Wireless Blocking (Enabled/Disabled) /;
  LAN1/LAN2 (Enabled/Disabled) LAN-.

«Apply Changes».

# «WLAN».

.

«Basic settings».

WLAN.

WLAN Basic Settings

|                                                                                                    | · · · · · · · · · · · · · · · · · · ·                                                                                                    |                                                                                          |         |
|----------------------------------------------------------------------------------------------------|----------------------------------------------------------------------------------------------------|------------------------------------------------------------------------------------------|---------|
| Disable WLAN Interfact                                                                                                    | e Disable WLA                                                                                                    | N Root SSID                                                                              |         |
| Band:                                                                                                    | 2.4 GHz (B+G+                                                                                                    |                                                                                          |         |
| Mode:                                                                                                    | AP ~                                                                                                    | Multiple AP                                                                              |         |
| SSID:                                                                                                    | ELTX-2.4GHz_W                                                                                                    | iFi_9174                                                                                 |         |
| Channel Width:                                                                                                    | 40MHz ∨                                                                                                    |                                                                                          |         |
| Control Sideband:                                                                                                    | Upper ~                                                                                                    |                                                                                          |         |
| Channel Number:                                                                                                    | Auto 🗸                                                                                                    |                                                                                          |         |
| Radio Power (%):                                                                                                    | 100% 🗸                                                                                                    |                                                                                          |         |
| TX restrict:                                                                                                    | 0 Mbps (0:r                                                                                                    | o restrict)                                                                              |         |
| RX restrict:                                                                                                    | 0 Mbps (0:r                                                                                                    | o restrict)                                                                              |         |
| Associated Clients:                                                                                                    | Show Active WLAN C                                                                                                    | lients                                                                                   |         |
|                                                                                                    |                                                                                                    |                                                                                          |         |
| WLAN Interface – ;<br>WLAN Root SSID – ;<br>Wi-Fi <sup>.</sup>                                                                                                    |                                                                                                    |                                                                                          |         |
| e WLAN Interface – ;<br>e WLAN Root SSID – ;<br>- Wi-Fi;<br>- (AP/Client);<br>'Service Set Identifier) – ();<br>(SSID) ELTX-2.4GHz_W                                                                                                    | ;<br>⁄iFi-aaaa, – 4 WAN M                                                                                                    | AC. WAN MAC . (2.4).                                                                     |         |
| e WLAN Interface – ;<br>e WLAN Root SSID – ;<br>- Wi-Fi;<br>- (AP/Client);<br>'Service Set Identifier) – ();<br>(SSID) ELTX-2.4GHz_W<br>(SSID) ELTX-2.4GHz_W<br>(SSID) ELTX-2.4GHZ_W<br>(SSID) ELTX-2.4GHZ_W<br>(SSID) E                                                                                                    | ;<br>/iFi-aaaa, – 4 WAN M<br>.4 (N), 2.4 (G+N), 2.4 (<br>rr) ( Wi-Fi: 2.4 (N), 2.4                                                                                                    | AC. WAN MAC . (2.4 ).<br>3+G+N));<br>(G+N), 2.4 (B+G+N));                                |         |
| e WLAN Interface – ;<br>e WLAN Root SSID – ;<br>- Wi-Fi;<br>- (AP/Client);<br>(SSID) ELTX-2.4GHz_W<br>(SSID) ELTX-2.4GHz_W<br>el Width – 20, 40 (Wi-Fi: 2.<br>Sideband – , (Lower Upper<br>el Number – :<br>• Auto – .<br>Power (%) – ;<br>trict – ;<br>strict – ;<br>iated Clients – .<br>nges».                                                                                                    | ;<br>/iFi-aaaa, – 4 WAN M<br>.4 (N), 2.4 (G+N), 2.4 (<br>or) ( Wi-Fi: 2.4 (N), 2.4                                                                                                    | AC. WAN MAC . (2.4 ).<br>3+G+N));<br>(G+N), 2.4 (B+G+N));                                |         |
| <pre>e WLAN Interface - ;<br/>e WLAN Root SSID - ;<br/>- Wi-Fi;<br/>- (AP/Client);<br/>Service Set Identifier) - ();<br/>(SSID) ELTX-2.4GHz_W<br/>(SSID) ELTX-2.4GHz_W<br/>(SSID) ELTX-2.4GHz_W<br/>(SSID) ELTX-2.4GHz_W<br/>(SID) ELTX-2.4GHz_W<br/>(SSID) ELTX-2.4GHz_W<br/>(SSID) ELTX-2.4GHZ_W<br/>(SSID) ELTX-2.4GHZ_W<br/>(SSID) ELTX-2.</pre> | ;<br>/iFi-aaaa, – 4 WAN M<br>.4 (N), 2.4 (G+N), 2.4 (<br>rf) ( Wi-Fi: 2.4 (N), 2.4                                                                                                    | AC. WAN MAC . (2.4 ).<br>B+G+N));<br>(G+N), 2.4 (B+G+N));                                |         |
| <pre>e WLAN Interface - ;<br/>e WLAN Root SSID - ;<br/>- Wi-Fi;<br/>- (AP/Client);<br/>'Service Set Identifier) - ();<br/>(SSID) ELTX-2.4GHz_W<br/>(SSID) ELTX-2.4GHz_W<br/>el Width - 20, 40 (Wi-Fi: 2.<br/>Visideband - , (Lower Upper<br/>el Number - :<br/>• Auto<br/>Power (%) - ;<br/>trict - ;<br/>strict - ;<br/>iated Clients<br/>nges».<br/>, . 8 63 ASCII<br/>NLAN Client» WLAN.</pre>                                                                                                    | ;<br>/iFi-aaaa, – 4 WAN M<br>.4 (N), 2.4 (G+N), 2.4 (<br>r) ( Wi-Fi: 2.4 (N), 2.4                                                                                                    | AC. WAN MAC . (2.4 ).<br>3+G+N));<br>(G+N), 2.4 (B+G+N));                                |         |
| e WLAN Interface – ;<br>e WI-AN Root SSID – ;<br>- Wi-Fi;<br>- (AP/Client);<br>(SErvice Set Identifier) – ();<br>(SSID) ELTX-2.4GHz_W<br>(SSID) ELTX-2.4GHz_W<br>el Width – 20, 40 (Wi-Fi: 2.<br>Sideband – , (Lower Upper<br>el Number – :<br>• Auto – .<br>Power (%) – ;<br>trict – ;<br>strict – ;<br>iated Clients – .<br>nges».<br>, . 8 63 ASCII<br>WLAN Client» WLAN.                                                                                                    | ;<br>/iFi-aaaa, – 4 WAN M<br>.4 (N), 2.4 (G+N), 2.4 (<br>er) ( Wi-Fi: 2.4 (N), 2.4<br>(WLAN Basic seta                                                                                                    | AC. WAN MAC . (2.4).<br>3+G+N));<br>(G+N), 2.4 (B+G+N));                                 |         |
| <pre>e WLAN Interface - ;<br/>e WI-AN Root SSID - ;<br/>- Wi-Fi;<br/>- (AP/Client);<br/>(Service Set Identifier) - ();<br/>(SSID) ELTX-2.4GHz_W<br/>(SSID) ELTX-2.4GHz_W<br/>(SSID) ELTX-2.4GHZ_W<br/>(SSID) ELTX-2.4GHZ_W<br/>(SSID) ELTX</pre> | ;<br>/iFi-aaaa, – 4 WAN M<br>.4 (N), 2.4 (G+N), 2.4 (<br>ar) ( Wi-Fi: 2.4 (N), 2.4<br>(N), 2.4<br>( | AC. WAN MAC . (2.4).<br>B+G+N));<br>(G+N), 2.4 (B+G+N));                                 |         |
| <pre>e WLAN Interface - ;<br/>e WLAN Root SSID - ;<br/>- Wi-Fi;<br/>- (AP/Client);<br/>'Service Set Identifier) - ();<br/>(SSID) ELTX-2.4GHz_W<br/>(SSID) ELTX-2.4GHz_W<br/>el Width - 20, 40 (Wi-Fi: 2.<br/>(SSID) ELTX-2.4GHz_W<br/>el Width - 20, 40 (Wi-Fi: 2.<br/>(SSID) ELTX-2.4GHz_W<br/>(SSID) ELTX-2.4GHz_W<br/>(SSID) ELTX-2.4GHZ_W<br/>(SSID) ELTX-2.4GHZ_W<br/>(SSID) ELTX-2.4GH</pre>     | ;<br>/iFi-aaaa, – 4 WAN M<br>.4 (N), 2.4 (G+N), 2.4 (<br>or) ( Wi-Fi: 2.4 (N), 2.4<br>(N), 2.4<br>( | AC. WAN MAC . (2.4).<br>3+G+N));<br>(G+N), 2.4 (B+G+N));<br>ings Show Active WLAN Client | are and |

| MAC Address  | Tx Packets | Rx Packets | Tx Rate<br>(Mbps) | Power<br>Saving | Expired<br>Time (sec) |
|--------------|------------|------------|-------------------|-----------------|-----------------------|
| None         |            |            |                   |                 |                       |
| Refresh Clos | e          |            |                   |                 |                       |

- *MAC Address* MAC- ; *Tx Packets* ;

- Rx Packets ;
- Tx Rate (Mbps) , /;
   Power Saving ;
- Expired Time (sec) , . •

«Refresh», «Close».

.

#### «Advanced settings».

#### WLAN Advanced settings

| Fragment Threshold:   | 2346       | (256-2346)          |  |  |  |
|-----------------------|------------|---------------------|--|--|--|
| RTS Threshold:        | 2347       | (0-2347)            |  |  |  |
| Beacon Interval:      | 100        | (20-1024 ms)        |  |  |  |
| DTIM Period:          | 1          | (1-255)             |  |  |  |
| Data Rate:            | Auto 🗸     |                     |  |  |  |
| Preamble Type:        | Long Pream | ble OShort Preamble |  |  |  |
| Broadcast SSID:       | Enabled C  | Enabled Obisabled   |  |  |  |
| Client Isolation:     | OEnabled   | CEnabled   Disabled |  |  |  |
| Protection:           | OEnabled   | Disabled            |  |  |  |
| Aggregation:          | Enabled C  | Enabled ODisabled   |  |  |  |
| Short GI:             | Enabled C  | Enabled Obisabled   |  |  |  |
| TX beamforming:       | OEnabled   | OEnabled  OEnabled  |  |  |  |
| Multicast to Unicast: | OEnabled   | OEnabled  OEnabled  |  |  |  |
| WMM Support:          | Enabled    | Disabled            |  |  |  |
| 802.11k Support:      |            | Disabled            |  |  |  |

- Fragment Threshold .
- RTS Threshold , RTS, RTS/CTS ( /);
  Beacon Interval , , ;
  DTIM Period ;

- DTIM Period ;
  Data rate ;
  Preamble Type : (Long Preamble)/ (Short Preamble);
  Broadcast SSID (Enable/Disabled) SSID (Disabled SSID);
  Client Isolation (Enable/Disabled) 1;
  Protection (Enable/Disabled) 1;
  Aggregation (Enable/Disabled) 1;
  Short G1 (Enable/Disabled) 1;
  Ty ben forming (Enable/Disabled) 1;

- TX beamforming (Enable/Disabled) / ;
  Multicast to Unicast (Enable/Disabled) / multicast unicast;
- ٠
- *WIMM Support* (*Enable/Disabled*) / Wi-Fi Multimedia; *802.11k Support* (*Enable/Disabled*) / Radio Resource managment .

«Apply Changes».

# «Security».

, WPS.

WLAN Security

| WLAN Security Settings<br>This page allows you setup the WLAN<br>access to your wireless network. | security. Turn on WEP or WPA by using Encryption Keys could prevent any unauthorized |
|---------------------------------------------------------------------------------------------------|--------------------------------------------------------------------------------------|
| SSID Type:                                                                                        | Root AP - ELTX-2.4GHz_WiFi_9174 🗸                                                    |
| Encryption:                                                                                       | WPA 🗸                                                                                |
| Authentication Mode:                                                                              | OEnterprise (RADIUS)  Personal (Pre-Shared Key)                                      |
| WPA Cipher Suite:                                                                                 |                                                                                      |
| Group Key Update Timer:                                                                           | 86400                                                                                |
| Pre-Shared Key Format:                                                                            | Passphrase ~                                                                         |
| Pre-Shared Key:                                                                                   | Show Password                                                                        |
| Apply Changes                                                                                     |                                                                                      |

- SSID Type SSID; ٠
  - Encryption :
    - NONE ()-
    - WEP WEP:
    - WPA/WPA2/WPA2 Mixed/WPA3/WPA3 Mixed- WPA/WPA2/WPA2 Mixed/WPA3/WPA3 Mixed.

#### WEP :

- 802.1x Authentication 802.1x ( RADIUS, WEP-);
- Authentication :
  - Open system ;
  - Shared Key ;
- Auto -.
  Key Length () 64 128;
  Key Format () ASCII HEX;
  Encryption Key () 10 16- 5 ASCII 164-. 26 16-, 13 ASCII 128-.

#### WPA/WPA2/WPA2 Mixed, :

- Authentication Mode Enterprise (RADIUS) Personal (Pre-Shared Key). Enterprise (RADIUS) :
  - RADIUS Server IP Address IP- RADIUS-;
  - RADIUS Server Port- RADIUS-. 1812;
  - RADIUS Server Password RADIUS-;
- IEEE 802.11w-
  - None –
- Capable ;
  Required .
  SHA256 (Enable/Disable) / SHA256.
- WPA Cipher Suite - WPA TKIP AES,
- Group Key Update Timer- ;
- Pre-Shared Key Format ASCII HEX;
- Pre-Shared Key .

«Show Password». «Apply Changes».

## «Access control».

MAC-. MAC- Current Access Control List- . «Allowed Listed», MAC-, Current Access Control List. «Deny Listed» MAC-, , Current Access Control List. «Apply Changes».

WLAN Access control

| WLAN Access Contr<br>If you choose 'Allowed Listed'<br>to your Access Point. When 'I | ol<br>, only those WLAN clients whose MAC a<br>Deny Listed' is selected, these WLAN cliv | addresses are in the access control list will be able t<br>ents on the list will not be able to connect the Acces | o connec<br>s Point. |
|--------------------------------------------------------------------------------------|------------------------------------------------------------------------------------------|----------------------------------------------------------------------------------------------------|----------------------|
| Mode:                                                                                | Disabled ~                                                                               | Apply Changes                                                                                                    |                      |
| MAC Address:                                                                         | (ex                                                                                      | «. 00E086710502)                                                                                                  |                      |
| Add Reset                                                                            |                                                                                          |                                                                                                    |                      |
| Current Access Contro                                                                | l List                                                                                   |                                                                                                    |                      |
|                                                                                      | MAC Address                                                                              | Select                                                                                                    |                      |
|                                                                                      | 00:e0:86:71:05:02                                                                        |                                                                                                    |                      |
|                                                                                      | 00:e0:86:71:05:01                                                                        |                                                                                                    |                      |
| Delete Selected Delet                                                                | e All                                                                                    |                                                                                                    |                      |

- Mode MAC-:
  Disabled ;
  Allowed Listed ();
  Deny Listed ().
  MAC Address MAC- . , «Add», «Reset».
- , «Delete Selected», , «Delete All».

# «WiFi radar».

IBSS. ,

WLAN WiFi radar

| WLAN Site Survey<br>This page provides tool to scan the wireless network. If any Access Point or IBSS is found, you could choose to connect it manually<br>when client mode is enabled. |                                                |  |  |  |  |  |  |
|----------------------------------------------------------------------------------------------------|------------------------------------------------|--|--|--|--|--|--|
| SSID                                                                                                    | SSID BSSID Channel Type Encryption Power (dBm) |  |  |  |  |  |  |
| Refresh                                                                                                    |                                                |  |  |  |  |  |  |

:

- SSID-;
  BSSID-MAC-;
  Channel-;
  Type- (AP, Client , );
  Encryption-;
  Power (dBm)-.

«Refresh».

#### «WPS». Wi-Fi

WPS (Wi-Fi Protected Setup, Wi-Fi).

WLAN WPS

| Wi-Fi Protected Setup<br>This page allows you to change the setting for WPS (Wi-Fi Protected Setup). Using this feature could let your WLAN client<br>automically syncronize its setting and connect to the Access Point in a minute without any hassle. |                                      |               |  |  |  |  |  |
|----------------------------------------------------------------------------------------------------|--------------------------------------|---------------|--|--|--|--|--|
| Disable WPS                                                                                                    |                                      |               |  |  |  |  |  |
| WPS Status:                                                                                                    | Configured UnConfigu                 | ured          |  |  |  |  |  |
| Auto-lock-down state:                                                                                                    | Unlocked Unlock                      |               |  |  |  |  |  |
| Push Button Configuration:                                                                                                    | Push Button Configuration: Start PBC |               |  |  |  |  |  |
| Apply Changes Reset                                                                                                    | Apply Changes Reset                  |               |  |  |  |  |  |
| Current Key Info                                                                                                    |                                      |               |  |  |  |  |  |
| Authentication                                                                                                    | Encryption                           | Кеу           |  |  |  |  |  |
| WPA2 PSK                                                                                                    | AES                                  | Show Password |  |  |  |  |  |

• Disable WPS-WPS;

 Push Button Configuration – WPS .

«Show Password». «Apply Changes».

### «Status». WLAN

WLAN.

WLAN Status

**WLAN Status** This page shows the WLAN current status.

- *Mode* AP- ;
- Band , , ;
   SS/D ;
- Channel Number ;
- Channel Width ;
- Encryption ;
  BSSID MAC- ;
- Associated Clients .

# «WAN».

# «PON WAN». PON WAN

PON WAN.

WAN PON WAN

| new link 🗸                  |                                           |
|-----------------------------|-------------------------------------------|
| Enable VLAN:                |                                           |
| VLAN ID:                    |                                           |
| 802.1p_Mark                 | <b>v</b>                                  |
| Multicast Vlan ID: [1-4095] |                                           |
| Channel Mode:               | Bridged V                                 |
| Bridge Mode:                | Bridged Ethernet (Transparent Bridging) 🗸 |
| Interface Grouping:         | Create New Group 🗸                        |
| Group Name:                 | Group_1                                   |
| Enable NAPT:                |                                           |
| Enable Firewall/SPI:        |                                           |
| Enable QoS:                 |                                           |
| Admin Status:               | ●Enable ○Disable                          |
| Connection Type:            | Other v                                   |
| Default Route:              | Disable      Enable                       |
| Enable IGMP-Proxy:          |                                           |
| Enable MLD-Proxy:           |                                           |

- Enable VLAN VLAN;
  VLAN ID VLAN;

- VLAN/D VLAN;
  802.1p\_Mark- 802.1p;
  Channel Mode VLAN;
  Bridged -;
  IPoE DHCP;
  PPPOE point-to-point Ethernet.
- Interface Grouping ;
  Group name ;
  Enable NAPT NAPT;

- Enable IvAP1 NAP1;
  Enable QoS ;
  Admin Status (Enable/Disable) / ;
  Connection Type , WAN;
  Default Route (Enable/Disable) / ;
  Enable IGMP-Proxy IGMP;
  Enable MLD-Proxy MLD.

«Apply Changes», - «Delete».

# «Services».

# «Service»

#### «DHCP Setting». DHCP

DHCP- DHCP-.

Services DHCP (Server)

| DHCP Mode:                                        |                                                                                                    |
|---------------------------------------------------|----------------------------------------------------------------------------------------------------|
| Enable the DHCP Server<br>on your LAN. The device | r if you are using this device as a DHCP server. This page lists the IP address pools available to hosts<br>distributes numbers in the pool to hosts on your network as they request Internet access. |
| LAN IP Address: 192.168                           | 3.1.1 Subnet Mask: 255.255.255.0                                                                                                    |
| IP Pool Range:                                    | 192.168.1.2 - 192.168.1.254 Show Client                                                                                                    |
| Subnet Mask:                                      | 255.255.255.0                                                                                                    |
| Max Lease Time:                                   | 86400 seconds (-1 indicates an infinite lease)                                                                                                    |
| DomainName:                                       | bbrouter                                                                                                    |
| Gateway Address:                                  | 192.168.1.1                                                                                                    |
| DNS option:                                       | ●Use DNS Proxy ◯Set Manually                                                                                                    |

- DHCP Mode :
   NONE DHCP;

  - *DHCP Relay* DHCP-; *DHCP Server* DHCP-; *DHCP Client* DHCP-.
- IP Pool Range , ;
- Show Client , .
  Subnet Mask ; DHCP, DHCP-;
- Max Leas Time , -1 ;
  DomainName ;
- Gateway Address ;
  DNS option DNS:
- - Use DNS relay DNS ONT ONT; Set manually DNS .
- DHCP Server IP Address IP- DHCP.

«Apply Changes». «Port-Based Filter» «MAC-Based Assignment» MAC .

# «Dynamic DNS».

DNS ( ) DNS- () . (,, NTU-52W) IP-. IP-, IPCP PPP- DHCP.

DNS , IP- DHCP, DNS-.

Services Dynamic DNS

| Dynamic DNS Con<br>This page is used to configure Dynamic DNS. | figuration<br>gure the Dynamic DN | S address from DynDN | S.org or TZO or N | o-IP. Here you can Add/Remove to |  |  |  |
|----------------------------------------------------------------|-----------------------------------|----------------------|-------------------|----------------------------------|--|--|--|
| Enable:                                                        |                                   |                      |                   |                                  |  |  |  |
| DDNS Provider:                                                 | Dyr                               | DNS.org V            |                   |                                  |  |  |  |
| Hostname:                                                      | 123                               | 123123               |                   |                                  |  |  |  |
| Interface                                                      | ~                                 | <b>~</b>             |                   |                                  |  |  |  |
| DynDns & No-IP Settings                                        |                                   |                      |                   |                                  |  |  |  |
| UserName:                                                      | 123                               |                      |                   | ]                                |  |  |  |
| Password:                                                      | ord:                              |                      |                   |                                  |  |  |  |
| Add Modify Remove                                              |                                   |                      |                   |                                  |  |  |  |
| Dynamic DNS Table                                              |                                   |                      |                   |                                  |  |  |  |
| Select State                                                   | lostname                          | Username             | Service           | Status                           |  |  |  |
| Enable                                                         | 123123                            | 123                  | dyndns            | Cannot connecting to provider    |  |  |  |

- Enable DHCP- (IP-);
  D-DNS Provider D-DNS (): DynDNS.org, No-IP.com;
  Custom , . (Hostname) (Interface).

#### DynDns/No-IP Settings:

- UserName ;
- Password-, D-DNS.

«Dynamic DNS Table» DNS . «Add». / , «Modify»/«Remove» .

#### «UPnP».

Universal Plug and Play (UPnP<sup>TM</sup>). UPnP , .

Services UPnP

| UPnP Configuration<br>This page is used to configure UP<br>will use UPnP.                | nP. The system acts as a daemon when you enable it and select WAN interface (upstream) that |
|------------------------------------------------------------------------------------------|---------------------------------------------------------------------------------------------|
| UPnP:                                                                                    | Disable     Enable                                                                          |
| WAN Interface:                                                                           |                                                                                             |
| Apply Changes                                                                            |                                                                                             |
| UPnP NAT WAN                                                                             |                                                                                             |
| <ul> <li>UPnP (Enable/Disable) – / UPnP;</li> <li>WAN Interface – WAN-, UPnP.</li> </ul> |                                                                                             |
| Apply Changes».                                                                          |                                                                                             |
| D.»                                                                                      |                                                                                             |

«RIP».

, RIP . RIP, RIP RIP.

| Routing Proto     | col:      | ✓ Apply Changes |           |  |
|-------------------|-----------|-----------------|-----------|--|
| nterface:         |           | 0 ~             |           |  |
| Receive Mode:     | . [       | ONE V           |           |  |
| Send Mode: NONE V |           |                 |           |  |
| Add               |           |                 |           |  |
| RIP Config T      | able      |                 |           |  |
| Select            | Interface | Receive Mode    | Send Mode |  |
|                   | br0       | RIP2            | RIP2      |  |

• *RIP (Enable/Disable) – /* RIP.

#### «Apply Changes».

- Interface –, RIP;
  Receive Mode (NONE, RIP1, RIP2, both);
  Send Mode (NONE, RIP1, RIP2, RIP1 COMPAT).

RIP «RIP Config Table». «Delete All», , «Delete Selected».

#### «Firewall».

# «IP/Port Filtering».

. IP- IP- . .

Services Firewall IP/Port Filtering

| IP/Port Filtering<br>Entries in this table are used to restrict<br>securing or restricting your local netwo | certain types of data packets through the Gateway. Use of such filters can be helpful in rk.         |  |  |  |  |
|----------------------------------------------------------------------------------------------------|----------------------------------------------------------------------------------------------------|--|--|--|--|
| Outgoing Default Action:                                                                                    | ODeny   Allow                                                                                        |  |  |  |  |
| Incoming Default Action:                                                                                    | OAllow                                                                                               |  |  |  |  |
| Apply Changes                                                                                               |                                                                                                    |  |  |  |  |
| Direction:                                                                                                  | Incoming V                                                                                           |  |  |  |  |
| Protocol:                                                                                                   | TCP V                                                                                                |  |  |  |  |
| Rule Action:                                                                                                | ● Deny ○ Allow                                                                                       |  |  |  |  |
| Source IP Address:                                                                                          |                                                                                                    |  |  |  |  |
| Subnet Mask:                                                                                                |                                                                                                    |  |  |  |  |
| Port:                                                                                                    | · · · · · · · · · · · · · · · · · · ·                                                                |  |  |  |  |
| Destination IP Address:                                                                                     |                                                                                                    |  |  |  |  |
| Subnet Mask:                                                                                                |                                                                                                    |  |  |  |  |
| Port:                                                                                                    | ·                                                                                                    |  |  |  |  |
| WAN Interface:                                                                                              | Any v                                                                                                |  |  |  |  |
| Add                                                                                                    |                                                                                                    |  |  |  |  |
| Current Filter Table                                                                                        |                                                                                                    |  |  |  |  |
| Select Direction Protoco                                                                                    | Address Source IP Source Port Destination IP Destination IP Interface Rule Address Port Address Port |  |  |  |  |
| Delete Selected Delete All                                                                                  |                                                                                                    |  |  |  |  |

- Outgoing Default Action (Denyl Allow) ;
  Incoming Default Action (Denyl Allow) .

«Apply Changes».

«Add»:

- Protocol ;
  Rule Action (Deny/Allow) (l);
  Source IP Address IP- ;
- Subnet Mask ;
  Port ;
- Destination IP Address IP- ;
  - Subnet Mask ;
    Port .
- WAN Interface .

«Current Filter Table». . «Delete selected», – «Delete All».

#### «MAC Filtering». MAC-

MAC-, MAC- . «Apply Changes».

Services Firewall MAC Filtering

| MAC Filtering for<br>Entries in this table are u<br>of such filters can be hel | bridge modules to restrict c<br>pful in securing | <b>de</b><br>ertain types of data packets from your local networ<br>or restricting your local network. | rk to Internet throu | ugh the Gateway. Use |
|--------------------------------------------------------------------------------|--------------------------------------------------|----------------------------------------------------------------------------------------------------|----------------------|----------------------|
| Outgoing Default Act                                                           | ion:                                             | ODeny OAllow                                                                                           |                      |                      |
| Apply Changes                                                                  |                                                  |                                                                                                    |                      |                      |
| Direction:                                                                     |                                                  | Incoming V                                                                                             |                      |                      |
| Source MAC Address:                                                            |                                                  |                                                                                                    |                      |                      |
| Rule Action:      Deny      Allow                                              |                                                  |                                                                                                    |                      |                      |
| WAN Interface:                                                                 |                                                  | Any 🗸                                                                                                  |                      |                      |
| Add                                                                            |                                                  |                                                                                                    |                      |                      |
| Current Filter Table                                                           | e                                                |                                                                                                    |                      |                      |
| Select                                                                         | Direction                                        | Source MAC Address                                                                                     | Interface            | Rule Action          |
| Delete Selected                                                                | Delete All                                       |                                                                                                    |                      |                      |

• Outgoing Default Action Deny/Allow – .

«Apply Changes».

«Add»:

- Source MAC Address MAC-, /;
- WAN Interface .

«Current Filter Table». «Rule» («Allow» - «Deny» -). «Delete Selected», «Delete All».

# «Port Forwarding».

«Current Port Forwarding Table» . NAT. , -, - , NAT . «Apply Changes».

|          | Applicatio         | n: Half Life                                                                                                    | ¢                                                                                                    |                                                                                                    |                                                                                                    | ~                                                                                                    |                                                                                                    |
|----------|--------------------|----------------------------------------------------------------------------------------------------|----------------------------------------------------------------------------------------------------|----------------------------------------------------------------------------------------------------|----------------------------------------------------------------------------------------------------|----------------------------------------------------------------------------------------------------|----------------------------------------------------------------------------------------------------|
| Local IP | Local<br>Port from | Local<br>Port to                                                                                                    | Protocol                                                                                                    | Remote<br>IP                                                                                                    | Remote<br>Port from                                                                                                    | Remote<br>Port to                                                                                                    | Interfac                                                                                                    |
|          | 6003               | 6003                                                                                                    | TCP 🗸                                                                                                    |                                                                                                    | 6003                                                                                                    | 6003                                                                                                    | Any 🗸                                                                                                    |
|          | 6003               | 6003                                                                                                    | UDP 🗸                                                                                                    |                                                                                                    | 6003                                                                                                    | 6003                                                                                                    | Any 🗸                                                                                                    |
|          | 7001               | 7001                                                                                                    | Both 🗸                                                                                                    |                                                                                                    | 7001                                                                                                    | 7001                                                                                                    | Any 🗸                                                                                                    |
|          | 27005              | 27005                                                                                                    | UDP 🗸                                                                                                    |                                                                                                    | 27005                                                                                                    | 27005                                                                                                    | Any 🗸                                                                                                    |
|          | 27010              | 27010                                                                                                    | UDP 🗸                                                                                                    |                                                                                                    | 27010                                                                                                    | 27010                                                                                                    | Any 🗸                                                                                                    |
|          |                    |                                                                                                    | ~                                                                                                    |                                                                                                    |                                                                                                    |                                                                                                    | Any 🗸                                                                                                    |
|          |                    |                                                                                                    | ~                                                                                                    |                                                                                                    |                                                                                                    |                                                                                                    | Any 🗸                                                                                                    |
|          |                    |                                                                                                    | ~                                                                                                    |                                                                                                    |                                                                                                    |                                                                                                    | Any 🗸                                                                                                    |
|          |                    |                                                                                                    | ~                                                                                                    |                                                                                                    |                                                                                                    |                                                                                                    | Any 🗸                                                                                                    |
|          |                    |                                                                                                    | ~                                                                                                    |                                                                                                    |                                                                                                    |                                                                                                    | Any 🗸                                                                                                    |
|          |                    |                                                                                                    | ~                                                                                                    |                                                                                                    |                                                                                                    |                                                                                                    | Any 🗸                                                                                                    |
|          |                    |                                                                                                    | ~                                                                                                    |                                                                                                    |                                                                                                    |                                                                                                    | Any 🗸                                                                                                    |
|          | Local IP           | Local IP         Local Port from           0003         6003           001         7001           27005         27010           0000         0000           0000         0000           0000         0000           0000         0000           0000         0000           0000         0000           0000         0000           0000         0000           0000         0000           0000         0000           0000         0000           0000         0000           0000         0000           0000         0000           0000         0000           0000         0000           0000         0000           0000         0000           0000         0000           0000         0000           0000         0000           0000         0000           0000         0000           0000         0000           0000         0000           0000         0000           0000         0000           00000         0000 | Local IP         Local<br>Port from         Local<br>Port to           6003         6003           6003         6003           7001         7001           7005         27005           27010         27010           27010         27010           1         1           1         1           1         1           1         1           1         1           1         1           1         1           1         1           1         1           1         1           1         1           1         1           1         1           1         1           1         1           1         1           1         1           1         1           1         1           1         1           1         1           1         1           1         1           1         1           1         1           1         1           1         1 | Local IP         Local Port from         Local Port to         Protocol           6003         6003         TCP v           6003         6003         UDP v           7001         7001         Both v           27005         27005         UDP v           27010         27010         UDP v           27010         27010         VUP v           27010         27010         VUP v           27010         27010         VUP v           27010         27010         VUP v           27010         27010         VUP v           27010         27010         V           27010         27010         V           27010         27010         V           27010         27010         V           27010         27010         V           27010         27010         V           27010         V         V           27010         V         V           27010         V         V           27010         V         V           27010         V         V           27010         V         V           27010         V | Local<br>Port from         Local<br>Port to         Protocol<br>IP         Remote<br>IP           6003         6003         TCP × | Local<br>Port from         Local<br>Port to         Protocol         Remote<br>IP         Remote<br>Port from           6003         6003         1CP v         6003           6003         6003         UDP v         6003           6003         6003         UDP v         6003           7001         7001         Both v         7001           27005         27005         UDP v         27005           27010         27010         UDP v         27010           27010         27010         VDP v         27010           1         1         1         1         1           1         1         1         1         1           1         1         1         1         1           1         1         1         1         1           1         1         1         1         1           1         1         1         1         1           1         1         1         1         1           1         1         1         1         1           1         1         1         1         1           1         1         1         1 <td>Local<br/>Port from         Local<br/>Port to         Protocol         Remote<br/>IP         Remote<br/>Port from         Remote<br/>Port to           6003         6003         TCP ×         6003         6003         6003         6003         6003         6003         6003         6003         6003         6003         6003         6003         6003         6003         6003         6003         6003         6003         6003         6003         6003         6003         6003         6003         6003         6003         6003         6003         6003         6003         6003         6003         6003         6003         6003         6003         6003         6003         6003         6003         6003         6003         6003         6003         6003         6003         6003         6003         6003         6003         6003         6003         6003         6003         6003         6003         6003         6003         6003         6003         6003         6003         6003         6003         6003         6003         6003         6003         6003         6003         6003         6003         6003         6003         6003         6003         6003         6003         6003         6003</td> | Local<br>Port from         Local<br>Port to         Protocol         Remote<br>IP         Remote<br>Port from         Remote<br>Port to           6003         6003         TCP ×         6003         6003         6003         6003         6003         6003         6003         6003         6003         6003         6003         6003         6003         6003         6003         6003         6003         6003         6003         6003         6003         6003         6003         6003         6003         6003         6003         6003         6003         6003         6003         6003         6003         6003         6003         6003         6003         6003         6003         6003         6003         6003         6003         6003         6003         6003         6003         6003         6003         6003         6003         6003         6003         6003         6003         6003         6003         6003         6003         6003         6003         6003         6003         6003         6003         6003         6003         6003         6003         6003         6003         6003         6003         6003         6003         6003         6003         6003         6003         6003 |

#### «Current Port Forwarding Table» Enable :

- Port Forwarding (Enable/Disable) | ;

- Port Forwarding (Enable/Disable) 1;
  Application ;
  Comment ;
  Local /P IP-, ;
  Local port from/to ;
  Protocol (TCP, UDP);
  Remote port from/to . Remote port to ;
  Interface .

«Delete Selected», «Delete All». «Add».

#### «URL Blocking».

URL . / URL- . / FQDN (Fully Qualified Domain Name) «Add», . *«URL Blocking Table» «Keyword Filtering Table»,* URL- , «Delete Selected». «Delete All»

Services Firewall URL Blocking

### Services Firewall Port Forwarding

| URL Blocking<br>This page is used to configure the Blo<br>and filtered keyword. | ocked FQDN(Such as tw.yah | oo.com) and filtered keyword. Here you can add/delete FQDN |
|---------------------------------------------------------------------------------|---------------------------|------------------------------------------------------------|
| URL Blocking:                                                                   |                           | Apply Changes                                              |
| FQDN:                                                                           | Add                       |                                                            |
| URL Blocking Table                                                              |                           |                                                            |
| Select                                                                          |                           | FQDN                                                       |
|                                                                                 |                           | 123                                                        |
| Delete Selected Delete All                                                      |                           |                                                            |
| Keyword:                                                                        | Add                       |                                                            |
| Keyword Filtering Table                                                         |                           |                                                            |
| Select                                                                          |                           | Filtered Keyword                                           |
|                                                                                 |                           | 123                                                        |
| Delete Selected Delete All                                                      |                           |                                                            |

- URL Blocking (Enable/Disable) / URL-Blocking;
  FQDN (Fully Qualified Domain Name) ;
  Keyword .

«Apply Changes».

.

### «Domain Blocking».

#### Services Firewall Domain blocking

| Domain Block | Image: Image: Character     Image: Character       Image: Character     Apply Charages |  |
|--------------|----------------------------------------------------------------------------------------|--|
| Domain:      | Add                                                                                    |  |
| Domain Bloc  | cking Configuration                                                                    |  |
| Select       | Domain                                                                                 |  |
|              | 123                                                                                    |  |

#### Enable, Domain «Add».

- Domain Blocking (Enable/Disable) /;
- Domain- .

«Apply Changes». «Domain BlockingConfiguration», «Delete Selected», «Delete All».

# «Port Triggering».

, .

Services Firewall Port Triggering

| Port Triggering | t Triggering:  OEnable Apply Changes |                       |                     |              |                        |                      |           |          |
|-----------------|--------------------------------------|-----------------------|---------------------|--------------|------------------------|----------------------|-----------|----------|
| Comment         |                                      | Trigger<br>start port | Trigger<br>end port | Protocol     | Incoming<br>start port | Incoming<br>end port | Interface |          |
|                 |                                      |                       |                     | Both 🗸       |                        |                      | ~         |          |
| \dd             |                                      |                       |                     |              |                        |                      |           |          |
| current port    | triggering tabl                      | e                     |                     |              |                        |                      |           |          |
| Select          | Comment                              | Pro                   | tocol               | Trigger port |                        | Incoming             | port      | Interfac |

«current port triggering table» «Enable» :

| <ul> <li>Comment - ;</li> <li>Trigger start port - ,</li> <li>Trigger end port - ,</li> <li>Protocol - ;</li> <li>Incoming start port - ,</li> </ul> | Incoming;<br>Incoming;<br>Trigger; |                 |
|----------------------------------------------------------------------------------------------------|------------------------------------|-----------------|
| <ul> <li>Incoming end port – ,</li> <li>Interface – .</li> </ul>                                                                                     | Trigger;                           |                 |
| «Apply Changes». «Add».                                                                                                    | , «Delete Selected»,               | — «Delete All». |

```
«DMZ».
```

```
IP- «DMZ Host IP Address» , Port Forwarding, DMZ- ( , ).
```

Services Firewall DMZ

| <b>DMZ Configuration</b><br>A Demilitarized Zone is used to provide Internet services without sacrificing unauthorized access to its local private network.<br>Typically, the DMZ host contains devices accessible to Internet traffic, such as Web (HTTP) servers, FTP servers, SMTP (e-mail) servers and DNS servers. |                   |  |  |  |  |  |
|----------------------------------------------------------------------------------------------------|-------------------|--|--|--|--|--|
| DMZ Host:                                                                                                    | Obisable   Enable |  |  |  |  |  |
| DMZ Host IP Address:                                                                                                    | 0.0.0             |  |  |  |  |  |
| Apply Changes                                                                                                    |                   |  |  |  |  |  |

- *DMZ Host (Enable/Disable) I*; *DMZ Host IP Address –* IP-.

«Apply Changes».

# «Advance».

#### «Advance»

«ARP Table». ARP

MAC-. ARP ARP-, . Internet- . 5 .

Advance Advance ARP table

| MAC Address       |
|-------------------|
| b4-2e-99-bf-71-96 |
|                   |

*IP Address* – IP- ; *MAC Address* – - .

«Refresh».

# «Bridging». Bridging

MAC-, / 802.1d Spanning Tree. .

#### Advance Advance Bridging

| Bridging Configuration<br>This page is used to configure the bridgits attached ports. | e parameters. Here you can change the settings or view some information on the bridge and |
|---------------------------------------------------------------------------------------|-------------------------------------------------------------------------------------------|
| Ageing Time:                                                                          | 7200 (seconds)                                                                            |
| 802.1d Spanning Tree:                                                                 | Obisabled  Enabled                                                                        |
| Apply Changes Show MACs                                                               |                                                                                           |

- Ageing Time ();
  802.1d Spanning Tree (Enable/Disable) / 802.1d Spanning Tree.

«Apply Changes».

, «Show MACs».

Advance Advance Bridging Show MACs

| Bridge For<br>This table show | warding Database vs a list of learned MAC addre | sses.     |              |  |
|-------------------------------|-------------------------------------------------|-----------|--------------|--|
| Port                          | MAC Address                                     | Is Local? | Ageing Timer |  |
| 1                             | b4-2e-99-bf-71-96                               | no        | 0.00         |  |
| Refresh                       | Close                                           |           |              |  |

- *Port* ;
- MAC Address MAC-;
  Is Local? ;
  Ageing Timer –

«Refresh», - «Close».

#### «Routing».

.

Advance Advance Routing

| Routing Control This page is us | onfigurati<br>sed to configu                 | on<br>re the routing information | on. Here you can add/dele | ete IP routes. |        |           |  |  |
|---------------------------------|----------------------------------------------|----------------------------------|---------------------------|----------------|--------|-----------|--|--|
| Enable:                         |                                              |                                  |                           |                |        |           |  |  |
| Destination:                    | :                                            |                                  |                           |                |        |           |  |  |
| Subnet Mas                      | k:                                           |                                  |                           |                |        |           |  |  |
| Next Hop:                       |                                              |                                  |                           |                |        |           |  |  |
| Metric:                         |                                              |                                  |                           |                |        |           |  |  |
| Interface:                      |                                              | Any 🗸                            |                           |                |        |           |  |  |
| Add Route                       | Add Route Update Delete Selected Show Routes |                                  |                           |                |        |           |  |  |
| Static Rou                      | te Table                                     |                                  |                           |                |        |           |  |  |
| Select                          | State                                        | Destination                      | Subnet Mask               | Next Hop       | Metric | Interface |  |  |

«Enable», «Add Route».

- Enable- ;
- Destination ;
- ٠ Subnet Mask-;
- Next Hop-;
- Metric ; • Interface - .

«Static Route Table». «Update», «Delete Selected».

, «Show Routes», «IP Route Table».

#### Advance Advance Routing Show Routes

| Ī | IP Route Table                                                                                                    |          |                       |           |            |            |  |  |  |
|---|----------------------------------------------------------------------------------------------------|----------|-----------------------|-----------|------------|------------|--|--|--|
|   | This table showner the showner of the showner of th | ws a lis | st of destination rou | tes commo | nly access | ed by your |  |  |  |
|   | Destinatio                                                                                                    | on       | Subnet Mask           | Next Hop  | Metric     | Interface  |  |  |  |
|   | 127.0.0.0                                                                                                    | )        | 255.255.255.0         | *         | 0          | lo         |  |  |  |
|   | 192.168.1                                                                                                    | .0       | 255.255.255.0         | *         | 0          | br0        |  |  |  |
|   | 239.255.255.250                                                                                                    |          | 255.255.255.255       | *         | 0          | br0        |  |  |  |
|   | Refresh                                                                                                    | Close    | )                     |           |            |            |  |  |  |

«Refresh», - «Close».

#### «Interface Grouping».

. . :

- 1. Available Interface
   (Available Interface
   .
   .
   .
   .
   .
   .
   .
   .
   .
   .
   .
   .
   .
   .
   .
   .
   .
   .
   .
   .
   .
   .
   .
   .
   .
   .
   .
   .
   .
   .
   .
   .
   .
   .
   .
   .
   .
   .
   .
   .
   .
   .
   .
   .
   .
   .
   .
   .
   .
   .
   .
   .
   .
   .
   .
   .
   .
   .
   .
   .
   .
   .
   .
   .
   .
   .
   .
   .
   .
   .
   .
   .
   .
   .
   .
   .
   .
   .
   .
   .
   .
   .
   .
   .
   .
   .
   .
   .
   .
   .
   .
   .
   .
   .
   .
   .
   .
   .
   .
   .
   .
   .
   .
   .
   .
   .
   .
   .
   .
   .
   .
   .
   .
   .
   .
   .
   .
   .
   .
   .
   .
   .
   .
   .
   .
   .
   .
   .
   .
   .
   .
   . (Available Interface).

Advance Advance Interface Grouping

| Interface Grouping Cor   | nfiguration |               |                                                        |        |
|--------------------------|-------------|---------------|--------------------------------------------------------|--------|
| Select:                  | New Grou    | p 🗸           |                                                        |        |
| Enable:                  |             |               |                                                        |        |
| Name:                    |             |               |                                                        |        |
| Grouped Inter            | faces       |               | Available Interfaces                                   |        |
| wlan0                    | *           | ~             | LAN1<br>LAN2<br>wlan0-vap0<br>wlan0-vap1<br>wlan0-vap2 |        |
| Apply Changes            |             |               |                                                        |        |
| Interface Grouping Table |             |               |                                                        |        |
| Name                     | Status      |               | Interfaces                                             | Action |
| DEFAULT                  | Enable      | LAN1,LAN2,wla | n0,wlan0-vap0,wlan0-vap1,wlan0-vap2                    |        |

# «Link mode». LAN-

LAN-. LAN1/2 - , 10M Half Mode, 10M Full Mode, 100M Half Mode, 100M Full Mode Auto Mode ().

Advance Advance Link mode

| Ethernet Link Speceric Set the Ethernet link speceric | Ethernet Link Speed/Duplex Mode<br>Set the Ethernet link speed/duplex mode. |  |  |  |  |  |
|-------------------------------------------------------|-----------------------------------------------------------------------------|--|--|--|--|--|
| LAN1:                                                 | 10M Half Mode 🗸                                                             |  |  |  |  |  |
| LAN2:                                                 | Auto Mode 🗸                                                                 |  |  |  |  |  |
| Apply Changes                                         |                                                                             |  |  |  |  |  |

«Apply Changes».

«IP QoS». (QoS)

«QoS Policy». QoS-

QoS- .

Advance IP QoS QoS Policy

| P Q05                                                                                                    |        | ODisable |        | ●E     | Enable |  |  |  |
|----------------------------------------------------------------------------------------------------|--------|----------|--------|--------|--------|--|--|--|
| QoS Queue                                                                                                    | Config |          |        |        |        |  |  |  |
| This page is used to configure the QoS policy and Queue. If select PRIO of policy, the lower numbers imply greater precedence<br>If select WRR of policy, please input the weight of this queue. Default is 40:30:20:10. After configration, please click 'Apply<br>Changes' |        |          |        |        |        |  |  |  |
| Policy:                                                                                                    |        | ● PRIO   | Ov     | VRR    |        |  |  |  |
| Queue                                                                                                    | Policy | Priority | Weight | Enable | Rate   |  |  |  |
| Q1                                                                                                    | PRIO   | 1        |        |        | 0 КВ   |  |  |  |
| Q2                                                                                                    | PRIO   | 2        |        |        | 0 кв   |  |  |  |
| Q3                                                                                                    | PRIO   | 3        |        |        | 0 кв   |  |  |  |
|                                                                                                    |        |          |        |        |        |  |  |  |

- IP QoS (Enable/Disable) / QoS-;
   Policy :

   PRIO PRIO : ;
   WRR WRR : 40:30:20:10.

«Apply Changes».

### «QoS Classification».

, .

Advance IP QoS QoS Classification

| QoS<br>This pa | Classif<br>age is use | to add or de | elete classicification | rule.(After add | l a new rule, | please click ' | Apply Changes' to | take effect.) |      |
|----------------|-----------------------|--------------|------------------------|-----------------|---------------|----------------|-------------------|---------------|------|
|                |                       | Mark         |                        |                 |               | Classificatio  |                   |               |      |
| ID             | Name                  | Order        | DSCP Mark              | 802.1p          | Queue         | Wanlf          | Rule Detail       | Delete        | Edit |

«Add» .

#### Advance IP QoS QoS Classification Add

| uleName:                             | rule_         |       |             | ]           |              |  |  |
|--------------------------------------|---------------|-------|-------------|-------------|--------------|--|--|
| RuleOrder:                           |               |       |             | ]           |              |  |  |
| Assign IP Precedence                 | e/DSCP/802.1p |       |             |             |              |  |  |
| Precedence:                          |               | Queue | 1           | ~           |              |  |  |
| DSCP Remarking:                      |               |       |             | ~           |              |  |  |
| 802.1p:                              |               |       |             | ~           |              |  |  |
| Specify Traffic Classification Rules |               |       |             |             |              |  |  |
| IP OoS Rule by type:                 | OPor          | t O   | Ethery Type | OIP/Protoco | OMAC Address |  |  |

- RuleName-;
- RuleOrder .

#### Assing IP Precedence/DSCP/802.1p - IP.

- *Precedence* ; *DSCP* IP-; *802.1p* 802.1Q.

#### Specify Traffic Classification Rules - .

- IP QoS Rule by type :
  - Port ;
    Ethery Type Ethertype;
    IP/Protocol IP;

  - MAC Address MAC-.

«Apply Changes».

#### «Traffic Shaping».

#### Advance IP QoS Traffic Shaping

| IP | IP QoS Traffic Shaping |             |                  |           |                |            |        |            |           |  |  |
|----|------------------------|-------------|------------------|-----------|----------------|------------|--------|------------|-----------|--|--|
| ID | Protocol               | Source Port | Destination Port | Source IP | Destination IP | Rate(kb/s) | Delete | IP Version | Direction |  |  |
| A  | dd Apply               | / Changes   |                  |           |                |            |        |            |           |  |  |

«Add» .

.

#### Advance IP QoS Traffic Shaping Add

| Add IP QoS Traffic Shaping | Rule       |
|----------------------------|------------|
| IP Version:                | IPv4 v     |
| Direction:                 | Upstream V |
| Protocol:                  | NONE V     |
| Source IP:                 |            |
| Source Mask:               |            |
| Destination IP:            |            |
| Destination Mask:          |            |
| Source Port:               |            |
| Destination Port:          |            |
| Rate Limit:                | kb/s       |
| Close Apply Changes        |            |

- IP Version IP-;
- Direction- , ;
- Protocol ;
- Source IP IP- ;
- Source Mask-
- Destination IP- IP- ;
- Destination Mask- ;
- Source Port- ;
  Destination Port- ;
- Rate Limit (kb/s) , /.

«Apply Changes», «Close».

#### «IPv6». IPv6

#### «IPv6 Enable/Disable». IPv6

**IPv6 Configuration** 

/ IPv6-, «Enable»/«Disable».

| Advance IPv6 IPv6 Enable/Disable |  |
|----------------------------------|--|
|                                  |  |

| This page be used to configure I | Pv6 enable/disable |
|----------------------------------|--------------------|
| IPv6:                            |                    |
| Apply Changes                    |                    |

«Apply Changes».

#### «RADVD». RADVD

RADVD (Router Advertisement Daemon).

| RADVD Configuration |          |
|---------------------|----------|
| MaxRtrAdvInterval:  | 600      |
| MinRtrAdvInterval:  | 198      |
| AdvManagedFlag:     | ●off ○on |
| AdvOtherConfigFlag: | ⊖off ●on |
| Apply Changes       |          |

Advance IPv6 RADVD

- MaxRtrAdv/Interval RA (Router Advertisement);
  MinRtrAdv/Interval RA;
  AdvManagedFlag / Managed RA;
  AdvOtherConfigFlag / Other RA.

«Apply Changes».

#### «DHCPv6». DHCPv6-

DHCPv6-.

Advance IPv6 DHCPv6

| DHCPv6 Settings<br>This page is used to config | gure DHCPv6 Server and DHCPv6 Relay.                       |
|------------------------------------------------|------------------------------------------------------------|
| DHCPv6 Mode:                                   |                                                            |
| This page is used to con                       | figure the upper interface (server link) for DHCPv6 Relay. |
| Upper Interface:                               |                                                            |
| Apply Changes                                  |                                                            |

- DHCPv6 Mode : NONE DHCP-;
  - *DHCPRelay* DHCP-; *DHCPServer* DHCP-.

«Apply Changes».

«MLD proxy». MLD proxy

#### MLD proxy.

#### Advance IPv6 MLD proxy

| MLD Proxy Configuration<br>This page be used to configure MLD Proxy. |                    |
|----------------------------------------------------------------------|--------------------|
| Robust Count:                                                        | 2                  |
| Query Interval:                                                      | 125 (Second)       |
| Query Response Interval:                                             | 2000 (millisecond) |
| Response Interval of Last Group Member:                              | 2 (Second)         |
| Apply Changes                                                        |                    |

- Robust Count MLD ;
  Query Interval , Query;
  Query Response Interval , Query ;
- Response Interval of Last Group Member Group-Specific .

«Apply Changes».

#### «MLD snooping». MLD snooping

/ MLD snooping, «Enable»/«Disable».

Advance IPv6 MLD snooping

| MLD Snooping Conf<br>This page be used to configu | <b>iguration</b><br>Ire MLD Snooping. |  |
|---------------------------------------------------|---------------------------------------|--|
| MLD Snooping:                                     |                                       |  |
| Apply Changes                                     |                                       |  |

#### «Apply Changes».

#### «IPv6 routing». IPv6-

IPv6-.

#### Advance IPv6 IPv6 routing

| IPv6 Static I<br>This page is used | Routing C<br>d to configure | onfiguration<br>the IPv6 static routing info | ormation. Here you can add/ | delete static IP rou | tes.      |
|------------------------------------|-----------------------------|----------------------------------------------|-----------------------------|----------------------|-----------|
| Enable:                            |                             |                                              |                             |                      |           |
| Destination:                       |                             |                                              |                             |                      |           |
| Next Hop:                          |                             |                                              |                             |                      |           |
| Metric:                            |                             |                                              |                             |                      |           |
| Interface:                         |                             | Any 🗸                                        |                             |                      |           |
| Add Route                          | Update                      | Delete Selected De                           | lete All Show Routes        |                      |           |
| Select                             | State                       | Destination                                  | Next Hop                    | Metric               | Interface |

• Enable- ;

- Destination ;
- Next Hop ;
- ٠ Metric -;
- Interface .

# IP Route Table

This table shows a list of destination routes commonly accessed by your network

| Destination                   | Next Hop | Flags | Metric | Ref | Use  | Interface |
|-------------------------------|----------|-------|--------|-----|------|-----------|
| fe80::/64                     |          | U     | 1024   | 2   | 11   | br0       |
| fe80::/64                     |          | U     | 256    | 0   | 0    | br0       |
| ::1/128                       |          | U     | 0      | 1   | 0    | lo        |
| fe80::/128                    |          | U     | 0      | 1   | 0    | lo        |
| fe80::ce9d:a2ff:feeb:9174/128 |          | U     | 0      | 2   | 8    | lo        |
| ff00::/8                      |          | U     | 256    | 2   | 1069 | br0       |
| Refresh Close                 |          |       |        |     |      |           |

• Destination - ;

- Next Hop ;
   Flags ;
- Metric ;
- *Ref*-; • Use-;
- Interface , .

«Refresh», - «Close».

#### «IPv6 IP/Port filtering».

, .

Advance IPv6 IP/Port filtering

| IPv6 IP/Port Filtering<br>Entries in this table are used to<br>securing or restricting your loc | o restrict certa<br>al network. | ain types of data pack | through the | Gateway. Use of su        | ich filters can be help | ful in         |
|-------------------------------------------------------------------------------------------------|---------------------------------|------------------------|-------------|---------------------------|-------------------------|----------------|
| Outgoing Default Action:                                                                        | 0                               | Deny OAllow            |             |                           |                         |                |
| Incoming Default Action:                                                                        | 0                               | Deny OAllow            |             |                           |                         |                |
| Apply Changes                                                                                   |                                 |                        |             |                           |                         |                |
| Direction:                                                                                      | l                               | ncoming 🗸              |             |                           |                         |                |
| Protocol:                                                                                       | l                               | CMPV6 V                |             |                           |                         |                |
| Rule Action:                                                                                    | 0                               | Deny 🔍 Allow           |             |                           |                         |                |
| Source IP Address:                                                                              |                                 |                        | -           |                           |                         |                |
| Source Prefix Length:                                                                           |                                 |                        |             |                           |                         |                |
| Destination IP Address:                                                                         |                                 |                        | -           |                           |                         |                |
| Destination Prefix Length:                                                                      |                                 |                        |             |                           |                         |                |
| Source Port:                                                                                    |                                 |                        | -           |                           |                         |                |
| Destination Port:                                                                               |                                 |                        | -           |                           |                         |                |
| Add                                                                                             |                                 |                        |             |                           |                         |                |
| Current Filter Table                                                                            |                                 |                        |             |                           |                         |                |
| Select Direction                                                                                | Protocol                        | Source IP Address      | Source Port | Destination IP<br>Address | Destination<br>Port     | Rule<br>Action |
| Delete Selected Delete                                                                          | All                             |                        |             |                           |                         |                |

- Outgoing Default Action :
  - Deny– Allow–
- Incoming Default Action :
   Deny ;
   Allow .

;

- Direction :

  - Outgoing- ; Incoming- .

- Incoming .
  Protocol ;
  Rule Action (Deny/Allow) (l);
  Source IP Address IP-;
  Source Prefix Length ;
  Destination IP Address IP-;
  Destination Profix Length ;
- Destination Prefix Lenght ;
- Source Port-;
- Destination Port .

«Add». «Current Filter Table». «Delete All», , «Delete Selected».

# «IPv6 ACL». IPv6 ACL

IPv6,

WAN, LAN.

Advance IPv6 IPv6 ACL

| ccess CPE. Here you can ad | d/delete the IP Address. | Jontroi List. If ACL is enad | lied, only the IP address | in the ACL Table car |
|----------------------------|--------------------------|------------------------------|---------------------------|----------------------|
| IPv6 ACL Capability:       | ODisable OEnab           | le                           | Apply Changes             |                      |
| Enable:                    |                          |                              |                           |                      |
| Interface:                 | LAN 🗸                    |                              |                           |                      |
| Source IP Address:         |                          |                              |                           |                      |
| Source Prefix Length:      |                          |                              |                           |                      |
| ServiceName                |                          | LA                           | N                         |                      |
| Any                        |                          |                              | I                         |                      |
| TELNET                     |                          |                              | l                         |                      |
| FTP                        |                          |                              | I                         |                      |
| TFTP                       |                          |                              | l                         |                      |
| HTTP                       |                          |                              | l                         |                      |
| HTTPS                      |                          |                              | I                         |                      |
| PING                       |                          | V                            |                           |                      |
| Add                        |                          |                              |                           |                      |
| Current ACL Table          |                          |                              |                           |                      |
| Select State               | Interface                | IP Address                   | Services                  | Port                 |

«Current ACL Table» Enable :

- IPv6 ACL Capability ;
  Enable IPv6 ACL;
  Interface IPv6 ACL;
  Source IP Address/Source Prefix Lenght , ;
  Services , ICMP, Telnet, HTTP. LAN .

«Add». «Delete Selected».

# «Diagnostics»

# «Ping».

Ping, ICMP.

Diagnostics Ping

| Ping Diagnostics              |                                                                                        |
|-------------------------------|----------------------------------------------------------------------------------------|
| This page is used to send ICI | MP ECHO_REQUEST packets to network host. The diagnostic result will then be displayed. |
| Host Address:                 |                                                                                        |
| WAN Interface:                | Any 🗸                                                                                  |
| Go                            |                                                                                        |

• WAN Interface – , .

IP- «Host Address» «Go».

# «Ping6».

Ping, ICMPv6.

#### Diagnostics Ping6

| Ping6 Diagnostics<br>This page is used to send ICMPv6 ECHO_REQUEST packets to network host. The diagnostic result will then be displayed. |       |  |
|----------------------------------------------------------------------------------------------------|-------|--|
| Host Address:                                                                                                    |       |  |
| WAN Interface:                                                                                                    | Any 🗸 |  |
| Go                                                                                                    |       |  |

- WAN Interface , .
- IP- «Host Address» «Go».

### «Traceroute». IPv4

UDP- /.

#### Diagnostics Traceroute

| Traceroute Diagnostics<br>This page is used to print the route packets trace to network host. The diagnostic result will then be displayed. |          |  |
|----------------------------------------------------------------------------------------------------|----------|--|
| Protocol:                                                                                                    | UDP 🗸    |  |
| Host Address:                                                                                                    |          |  |
| Number Of Tries:                                                                                                    | 3        |  |
| Time out:                                                                                                    | 5s       |  |
| Data Size:                                                                                                    | 56 Bytes |  |
| DSCP:                                                                                                    | 0        |  |
| Max HopCount:                                                                                                    | 30       |  |
| WAN Interface:                                                                                                    | Any 🗸    |  |
| Go                                                                                                    |          |  |

- Protocol , ;
  Host Address , ;
  Number Of Tries ;
  Time out ;
  Data Size ;
  DSCP Differentiated services codepoint ;
  Max HopCount ;
  WAN Interface , .

«Go».

# «Traceroute6». IPv6

UDP- /.

Diagnostics Traceroute6

| Host Address:  |          |
|----------------|----------|
| NumberOfTries: | 3        |
| Timeout:       | 5s       |
| Datasize:      | 56 Bytes |
| MaxHopCount:   | 30       |
| WAN Interface: | Any 🗸    |

- Host Address , ;
  Number Of Tries ;
  Time out ;
  Data Size ;

- Max HopCount ;
  WAN Interface , .

«Go».

# «Admin»

#### . ,, .

# «GPON Settings». GPON

#### Admin GPON Settings

| GPON Settings                           |                                        |
|-----------------------------------------|----------------------------------------|
| This page is used to configure the part | rameters for your GPON network access. |
| PLOAM Password:                         | 000000000                              |
| Serial Number:                          | 454C54588C00003C                       |
| OMCI OLT Mode:                          | Default Mode                           |
| Apply Changes                           |                                        |

- *PLOAM Password* OLT; *Serial Number* PON CPE.

«Apply Changes».

«OMCI Information»

Admin OMCI Information

| OMCI Information           |            |  |
|----------------------------|------------|--|
| OMCI Vendor ID:            | ELTX       |  |
| OMCI software version 1:   | 3.0 1 2790 |  |
| OMCI software version 2:   | 3.0.1.2793 |  |
| OMCC version:              | 540        |  |
| Traffic Managament option: | 2          |  |
| CWMP Product Class:        | NTU-52W    |  |
| HW version:                | 142        |  |

- OMCI Vendor ID ;
  OMCI software version 1 ;
  OMCI software version 2 ;
  OMCC version OMCI;
  Traffic Managment option ;
  CWMP Product Class ;

. .

- HW version .

«Apply Changes».

# «Commit/Reboot».

«Commit and Reboot»

Admin Commit/Reboot

| Commit and Reboot                                                            |  |  |
|------------------------------------------------------------------------------|--|--|
| This page is used to commit changes to system memory and reboot your system. |  |  |
|                                                                              |  |  |
| Commit and Reboot: Commit and Reboot                                         |  |  |
|                                                                              |  |  |

# «Backup/Restore».

| (Backup Settings) | «Backup Settings to File», , | (Update Settings) «Restore» | (Restore Default), | «Reset Settings to Default». |
|-------------------|------------------------------|-----------------------------|--------------------|------------------------------|
|                   |                              | Admin Backup/Restore        |                    |                              |

| Backup and Restore Settings<br>This page allows you to backup current settings to a<br>you could reset the current settings to factory default | file or restore the settings from the file which was saved previously. Besides, |
|----------------------------------------------------------------------------------------------------|---------------------------------------------------------------------------------|
| Backup Settings to File:                                                                                                    | Backup                                                                          |
| Restore Settings from File:                                                                                                    | Выберите файл Файл не выбран<br>Restore                                         |
| Reset Settings to Default:                                                                                                    | Reset                                                                           |

«Password». ()

.

Admin Password

| Password Configuration                                 |                                                                                   |  |
|--------------------------------------------------------|-----------------------------------------------------------------------------------|--|
| This page is used to set the account to ac protection. | cess the web server of your Device. Empty user name and password will disable the |  |
| UserName:                                              | admin 🗸                                                                           |  |
| Old Password:                                          |                                                                                   |  |
| New Password:                                          |                                                                                   |  |
| Confirmed Password:                                    |                                                                                   |  |
| Apply Changes Reset                                    |                                                                                   |  |

Old Password, New Password Confirmed Password.

«Apply hanges», - «Reset».

# «Firmware upgrade».

, « » «Upgrade», «Reset».

Admin Firmware upgrade

|     | <b>Firmware Upgrade</b><br>This page allows you upgrade the firmware to the newer version. Please note that do not power off the device during the upload because this make the system unbootable. |  |
|-----|----------------------------------------------------------------------------------------------------|--|
|     | Выберите файл Файл не выбран                                                                                                    |  |
|     | Upgrade Reset                                                                                                    |  |
| . , |                                                                                                    |  |

«ACL»

Admin Firmware upgrade

| ACL Configuration<br>This page is used to configure the IP Address for Access Control List. If ACL is enabled, only the IP address in the ACL Table can<br>access CPE. Here you can add/delete the IP Address. |           |            |          |      |
|----------------------------------------------------------------------------------------------------|-----------|------------|----------|------|
| Apply Changes                                                                                                    |           |            |          |      |
| Enable:                                                                                                    |           |            |          |      |
| Interface:                                                                                                    | LAN 🗸     | LAN 🗸      |          |      |
| IP Address:                                                                                                    |           |            |          |      |
| Subnet Mask:                                                                                                    |           |            |          |      |
| Protocol:                                                                                                    | ~         | ~          |          |      |
| Add                                                                                                    |           |            |          |      |
| ACL Table                                                                                                    |           |            |          |      |
| Select State                                                                                                    | Interface | IP Address | Services | Port |
| Enable                                                                                                    | LAN       | 0.0.0/0    | HTTP     | 80   |
| Enable                                                                                                    | LAN       | 0.0.0/0    | ICMP     | N/A  |
| Enable                                                                                                    | LAN       | 0.0.0/0    | HTTPS    | 443  |
| Delete Selected                                                                                                    |           |            |          |      |

«ACL Table» Enable :

- Interface ;
  IP Address IP-;
  Subnet Mask ;
- Protocol- .

«Add». «Delete Selected».

# «Time zone».

, -.

#### Admin Time zone

| Time Zone Configuration<br>You can maintain the system time by synchronizing with a public time server over the Internet. |                                                                                                    |  |  |
|----------------------------------------------------------------------------------------------------|----------------------------------------------------------------------------------------------------|--|--|
| Current Time :                                                                                                    | Year         1970         Mon         1         Day         2         Hour         0         Min         4         Sec         45 |  |  |
| Time Zone Select :                                                                                                    | Asia/Novosibirsk (UTC+06:00)                                                                                                    |  |  |
| Enable Daylight Saving<br>Time                                                                                            |                                                                                                    |  |  |
| Enable SNTP Client Update                                                                                                 |                                                                                                    |  |  |
| WAN Interface:                                                                                                    | ▼                                                                                                    |  |  |
| SNTP Server :                                                                                                    | 192.5.41.41 - North America      (Manual Setting)                                                                                 |  |  |
| SNTP Interval :                                                                                                    | 86400 (seconds)                                                                                                    |  |  |
| Apply Changes Refresh                                                                                                    |                                                                                                    |  |  |

- Current time ;
  Time Zone Select ;
  Enable Daylight Saving Time ;
  Enable SNTP Client Update SNTP;
  WAN Interface , ;
  SNTP Server ;

#### • SNTP Interval- NTP-.

«Apply Changes», «Refresh».

#### «TR-069». TR-069

TR-069.

Admin TR-069

| TR-069 Configuration<br>This page is used to configure the | TR-069 CPE. Here you may change the setting for the ACS's parameters. |  |  |  |  |  |
|------------------------------------------------------------|-----------------------------------------------------------------------|--|--|--|--|--|
| TR069 Daemon:                                              | Enabled Obisabled                                                     |  |  |  |  |  |
| EnableCWMPParamete:                                        | Enabled Obsabled                                                      |  |  |  |  |  |
| ACS                                                        |                                                                       |  |  |  |  |  |
| URL:                                                       | http://192.168.200.10:9595                                            |  |  |  |  |  |
| UserName:                                                  | acs                                                                   |  |  |  |  |  |
| Password:                                                  | acsacs                                                                |  |  |  |  |  |
| Periodic Inform:                                           | Disabled Enabled                                                      |  |  |  |  |  |
| Periodic Inform Interval:                                  | 3600                                                                  |  |  |  |  |  |
| Connection Request                                         |                                                                       |  |  |  |  |  |
| UserName:                                                  | admin                                                                 |  |  |  |  |  |
| Password:                                                  | admin                                                                 |  |  |  |  |  |
| Path:                                                      |                                                                       |  |  |  |  |  |
| Port:                                                      | 30005                                                                 |  |  |  |  |  |
| Apply Undo                                                 |                                                                       |  |  |  |  |  |
| Certificate Management                                     |                                                                       |  |  |  |  |  |
| Enable CWMP WAN ACL:                                       | Enabled Disabled Apply Changes                                        |  |  |  |  |  |
| IP Address:                                                |                                                                       |  |  |  |  |  |
| Subnet Mask:                                               |                                                                       |  |  |  |  |  |
| Add                                                        |                                                                       |  |  |  |  |  |
| CWMP WAN ACL Table                                         |                                                                       |  |  |  |  |  |
| Select                                                     | IP Address                                                            |  |  |  |  |  |
| Delete Selected                                            |                                                                       |  |  |  |  |  |

*TR069 Daemon (Enable/Disabled) – /* TR-069; *EnableCWMPParamete (Enable/Disabled) – /* CWMP;

#### ACS - ACS-.

- URL-URL ;

- DRL ORL ,
  UserName ;
  Password ;
  Periodic Inform -/ ;
  Periodic Inform Interval .

#### Connection Request -ONT.

- UserName ;
  Password ;
- Path ;
  Port .

# «Statistics».

### «Interface».

1.

#### Statistics Interface

| nterface Stat | isitcs  |        |         |        |        |         |
|---------------|---------|--------|---------|--------|--------|---------|
| Interface     | Rx pkt  | Rx err | Rx drop | Tx pkt | Tx err | Tx drop |
| LAN1          | 164018  | 0      | 0       | 79699  | 0      | 0       |
| LAN2          | 0       | 0      | 0       | 0      | 0      | 0       |
| LAN3          | 3190638 | 0      | 0       | 0      | 0      | 0       |

- Interface -;
  Rx pkt-;
  RX err-;
  Rx drop-;
  Tx pkt-;
  Tx err-;
  Tx drop-.

# «PON».

.

Statistics PON

| PON Statistics              |   |
|-----------------------------|---|
| Bytes Sent:                 | 0 |
| Bytes Received:             | 0 |
| Packets Sent:               | 0 |
| Packets Received:           | 0 |
| Unicast Packets Sent:       | 0 |
| Unicast Packets Received:   | 0 |
| Multicast Packets Sent:     | 0 |
| Multicast Packets Received: | 0 |
| Broadcast Packets Sent:     | 0 |
| Broadcast Packets Received: | 0 |
| FEC Errors:                 | 0 |
| HEC Errors:                 | 0 |
| Packets Dropped:            | 0 |
| Pause Packets Sent:         | 0 |
| Pause Packets Received:     | 0 |
| Reset Statistics            |   |

- Bytes Received ;
  Packets Sent ;
  Packets Received ;
  Unicast Packet Sent Unicast-;
  Unicast Packet Received Unicast-;
  Multicast Packets Sent Multicast-;
  Multicast Packets Received Multicast-;
  Broadcast Packet Sent ;
  Broadcast Packet Received ;
  FEC Errors FEC;
  HEC Errors HEC;
  Packets Dropped ;
  Pause Packets Received .

| 1.2 | 3.0.3 | 07.2023 |  |
|-----|-------|---------|--|
| 1.1 | 3.0.2 | 03.2023 |  |
| 1.0 | 3.0.1 | 02.2023 |  |